## **Transfer Shares**

#### Transfer Shares (Grouper-Tilefish)

This form is to be used when transferring shares in the following share categories: Deep Water Grouper, Gag Grouper, Red Grouper, Other Shallow Water Grouper and Tilefish. This form cannot be used to transfer Red Snapper shares. Please use the Transfer Shares (Red Snapper) view for this purpose.

## Step 1 - Select ONE Transferee

1

Search

The following 585 Shareholders are eligible to receive transferred shares. Search or scroll the list, and select one transferee.

In the Search box below, type the first few characters of the UserID or Shareholder Name to filter the list

| UserID   | Shareholder Name             |   |
|----------|------------------------------|---|
| ABSE6127 | A AND B SEAFOOD INC          |   |
| ACWI6098 | A C WILLIAMS CORPORATION INC | ŕ |
| AREE6434 | A REEL COMMOCEAN CHARTER INC |   |
| AMAR9251 | AAC MARINE GROUP INC         | • |

### Step 2 - Review your Eligible Share % by Share Category

Based on your shares, you can transfer the following shares by share category:

| Share Category              | Current Share ( | Initial Share % | Sold % | Pending Sold % | Bought % | Pending Bough | Eligible Share % |
|-----------------------------|-----------------|-----------------|--------|----------------|----------|---------------|------------------|
| DEEP WATER GROUPER          | 0               | 0               | 0      | 0              | 0        | 0             | 0                |
| GAG GROUPER                 | 0               | 0               | 0      | 0              | 0        | 0             | 0                |
| OTHER SHALLOW WATER GROUPER | 0               | 0               | 0      | 0              | 0        | 0             | 0                |
| RED GROUPER                 | 0               | 0               | 0      | 0              | 0        | 0             | 0                |
| TILEFISH                    | 0               | 0               | 0      | 0              | 0        | 0             | 0                |

Step 3 - Select a Share Category, enter the share % you wish to transfer and enter the total price price of the transfer

|        | Category                               | Select Share Category                             | <b>v</b>                                                                                                    |   |  |                                                                                                    |  |  |
|--------|----------------------------------------|---------------------------------------------------|----------------------------------------------------------------------------------------------------|---|--|----------------------------------------------------------------------------------------------------|--|--|
| (3)    | Share %                                | 0.000000                                          | Equivalent Gutted Pounds                                                                                                    | 0 |  |                                                                                                    |  |  |
|        | Total Price \$                         | 0                                                 | Equivalent Price/Gutted Pound \$                                                                                                    | 0 |  |                                                                                                    |  |  |
|        | This should be<br>transfer, not tl     | e the total price of the<br>he price/gutted pound |                                                                                                    |   |  |                                                                                                    |  |  |
| Ste    | Step 4 - Identify any active sanctions |                                                   |                                                                                                    |   |  |                                                                                                    |  |  |
| 4      | Is there a pen<br>• No                 | ding sanction on the share                        | holder or the vessel?                                                                                                    |   |  |                                                                                                    |  |  |
|        | OYes If "ye                            | es", you must explain.                            |                                                                                                    |   |  |                                                                                                    |  |  |
| Ste    | Step 5 - Open the confirmation screen  |                                                   |                                                                                                    |   |  |                                                                                                    |  |  |
|        | Click the Confi                        | irm button or click the Res                       | et button to clear all selections                                                                                                    |   |  |                                                                                                    |  |  |
| 5      | Confirm                                | Reset                                             |                                                                                                    |   |  |                                                                                                    |  |  |
| 21 314 | ALCON ALCONES                          |                                                   | and the second second se |   |  | and a second second second second second second second second second second second second second second second |  |  |

On the menu bar select Shares then select Transfer Shares: Red Snapper or Grouper-Tilefish.

- 1. Select a shareholder who is eligible to receive transferred shares.
- 2. Review your eligible shares. You cannot transfer a greater amount of shares than the amount listed in the eligible share % column.
- 3. Enter the percent of shares being transferred and the total price for the transfer. Please provide accurate price information to allow for review of IFQ program performance.
- 4. An IFQ shareholder subject to a sanction is prohibited from initiating a share transfer. An IFQ shareholder who is subject to a *pending* sanction must disclose in writing to the prospective transferee the existence of any pending sanction at the time of the transfer. Select "Yes" if there is

a pending sanction. If you select "Yes" a box will appear and you must explain the pending sanction.

5. Confirm the request for share transfer. **Remember that a share transfer is not complete when the transferor submits the share transfer.** The transferee must log into their shareholder account, select the "Receive Transferred Shares" tab, and then accept the share transfer.

# **Receive Transferred Shares**

|                                                                                                    | NOAA Home   Weather                                                       | Oceans   Fisheries   C                                                         | harting   Satellites   Clin                                                                                     | nate   Research   Coast                                                       | s   Careers                                                   |                       |  |
|----------------------------------------------------------------------------------------------------|---------------------------------------------------------------------------|--------------------------------------------------------------------------------|----------------------------------------------------------------------------------------------------|-------------------------------------------------------------------------------|---------------------------------------------------------------|-----------------------|--|
|                                                                                                    |                                                                           |                                                                                |                                                                                                    | Individual Fishing Qu<br>Gulf Reef Fi                                         | iota Online System<br>ish                                     |                       |  |
|                                                                                                    |                                                                           | NAL OCEANIC AND ATMOSP                                                         | DEILVIOL ON                                                                                                    | 18 Control Nos. 0648-0551 Exp.<br>0648-0587 Exp.                              | . Date 11/30/2014<br>Date 07/31/2012                          | OPERATIONAL<br>v1.2.3 |  |
| Home Vessels Al                                                                                                   | location Shares La                                                        | ndings Landings Locatio                                                        | ns Landings Notificatio                                                                                         | ns Messages Upda                                                              | te Account                                                    | Log Out               |  |
| Receive Transferred S                                                                                             | hares                                                                     |                                                                                |                                                                                                    |                                                                               |                                                               | -                     |  |
| The Gulf of Mexico Fis<br>species. Although qu<br>would result in a prop<br>category.                             | shery Management Cou<br>ota changes would not<br>oortional reduction or i | Incil and NOAA Fisherie<br>Cchange the percentage<br>Increase in the allocatio | s Service are responsi<br>of IFQ shares you pos<br>n (pounds) associated                                        | ble for setting quotas f<br>isess, any reduction or<br>with IFQ shares in the | or federally manage<br>increases in a quota<br>affected share | d<br>'                |  |
| Step 1 - Select ONE trans                                                                                         | ter<br>Il of your pending share tr                                        | ansfers. Select the transfe                                                    | er you would like to review                                                                                     |                                                                               |                                                               |                       |  |
| 1 Date                                                                                                    | From                                                                      | То                                                                             | Share<br>Category                                                                                               | Share %                                                                       | Total                                                         |                       |  |
|                                                                                                    |                                                                           | _                                                                              |                                                                                                    |                                                                               |                                                               |                       |  |
|                                                                                                    |                                                                           |                                                                                |                                                                                                    |                                                                               |                                                               |                       |  |
|                                                                                                    |                                                                           |                                                                                |                                                                                                    |                                                                               |                                                               |                       |  |
|                                                                                                    |                                                                           |                                                                                |                                                                                                    |                                                                               |                                                               |                       |  |
| Step 2 - Review the detai                                                                                         | ls of the selected transfe                                                | r                                                                              |                                                                                                    |                                                                               |                                                               |                       |  |
| Review the information                                                                                            | below for the transfer you                                                | ı selected in Step 1.                                                          |                                                                                                    |                                                                               |                                                               |                       |  |
|                                                                                                    |                                                                           |                                                                                |                                                                                                    |                                                                               |                                                               |                       |  |
|                                                                                                    |                                                                           |                                                                                |                                                                                                    |                                                                               |                                                               |                       |  |
| Share Category                                                                                                    |                                                                           |                                                                                |                                                                                                    |                                                                               |                                                               |                       |  |
| Share %                                                                                                    |                                                                           |                                                                                |                                                                                                    |                                                                               |                                                               |                       |  |
| Total Price                                                                                                    |                                                                           |                                                                                |                                                                                                    |                                                                               |                                                               |                       |  |
|                                                                                                    |                                                                           |                                                                                |                                                                                                    |                                                                               |                                                               |                       |  |
| Step 3 - Decision the sele                                                                                        | cted transfer                                                             |                                                                                |                                                                                                    |                                                                               |                                                               |                       |  |
| Select a status of Accep                                                                                          | ted or Rejected from the                                                  | list below.                                                                    |                                                                                                    |                                                                               |                                                               |                       |  |
| Status Sele                                                                                                    | ct a status 🛛 🔻 🤇                                                         | )                                                                              |                                                                                                    |                                                                               |                                                               |                       |  |
| Step 4 - Confirm your de                                                                                          | cision                                                                    |                                                                                |                                                                                                    |                                                                               |                                                               |                       |  |
| Click the Confirm button to open the confirmation page, or click the Reset button to reset the information above. |                                                                           |                                                                                |                                                                                                    |                                                                               |                                                               |                       |  |
| Confirm                                                                                                    | 4                                                                         |                                                                                |                                                                                                    |                                                                               |                                                               |                       |  |
| NEW YORK WAR                                                                                                    |                                                                           |                                                                                | RESERVED AND AND A CONTRACT OF A CONTRACT OF A CONTRACT OF A CONTRACT OF A CONTRACT OF A CONTRACT OF A CONTRACT |                                                                               |                                                               | Samer Las Ma          |  |

On the menu bar select **Shares** then select **Receive Transferred Shares**.

**Receiving Shares:** 

- 1. The table provides a summary of pending transfers from another IFQ shareholder to you. Included in the table are the percentage of shares transferred by share category and the transfer status. Select a transfer from the list.
- 2. Review each share transfer to ensure the percentage, price, and other information are correct.

- 3. If the information is correct, click on the down arrow and press 'Accepted'. If you want to reject the transfer, click the down arrow and select 'Rejected.'
- 4. Select the 'Confirm' button to confirm your acceptance of the transferred shares from another shareholder. You will then see a pop-up screen asking you to confirm the transaction for final submission.